# ОРС-СЕРВЕР прибора УГР-1М

Версия 1.0

Руководство Пользователя

ОРС-сервер прибора «УГР-1М». Руководство Пользователя/1-е изд.

Настоящее руководство предназначено для изучения функций и принципов работы ОРСсервера прибора «УГР-1М».

Документ содержит описание инсталляции и деинсталляции OPC-сервера, режимов его работы, а также описание интерфейса Пользователя и процесса конфигурирования OPC-сервера для его правильной эксплуатации.

© 2013. ООО «КРУГ-Софт». Все права защищены.

Никакая часть настоящего издания ни в каких целях не может быть воспроизведена в какой бы то ни было форме и какими бы то ни было средствами, будь то электронные или механические, включая фотографирование, магнитную запись или иные средства копирования или сохранения информации, без письменного разрешения владельцев авторских прав.

Все упомянутые в данном издании товарные знаки и зарегистрированные товарные знаки принадлежат своим законным владельцам.

Предложения и замечания к работе OPC-сервера прибора «УГР-1М», содержанию и оформлению эксплуатационной документации просьба направлять по адресу:

# ООО «КРУГ-Софт»

440028, г. Пенза, ул. Титова, 1

Телефоны: (841-2) 49-97-75; 55-64-97; 49-94-14; 48-34-80; 55-64-95

Факс: (841-2) 55-64-96

e-mail – krug@krug2000.ru

e-mail – <u>support@opcserver.ru</u>

http://www.krug2000.ru

http://www.krugsoft.ru

http://opcserver.ru

ОРС-сервер прибора УГР-1М

# **СОДЕРЖАНИЕ**

|        |                                                   | Стр. |
|--------|---------------------------------------------------|------|
| 1. ОБІ | ЦИЕ СВЕДЕНИЯ                                      | 3    |
| 2 СИС  | ТЕМНЫЕ ТРЕБОВАНИЯ                                 | 4    |
| з инс  | ТАЛЛЯЦИЯ ОРС-СЕРВЕРА                              | 5    |
| 2 ОПИ  | ІСАНИЕ ПРОЦЕДУРЫ ПРИОБРЕТЕНИЯ ЛИЦЕНЗИИ            |      |
| Прогр  | аммный ключ                                       | 0    |
| A      |                                                   | 0    |
| Аппар  | атный ключ                                        |      |
| Каска  | цирование аппаратных ключей                       | 9    |
| Режим  | ознакомительного использования                    | 10   |
| 3 ДЕИ  | НСТАЛЛЯЦИЯ ОРС-СЕРВЕРА                            | 11   |
| 4 OCH  | ОВНЫЕ ФУНКЦИИ И ПРИНЦИПЫ РАБОТЫ                   | 12   |
| 6.1    | Функции ОРС-сервера                               | 12   |
| 6.2    | Работа ОРС-сервера                                | 12   |
| 6.3    | Пользовательский интерфейс                        | 12   |
| 6.3.2  | Описание элементов панели инструментов            | 13   |
| 6.4    | Описание процесса конфигурации ОРС-сервера        | 14   |
| 6.4.1  | Настройка канала связи                            | 14   |
| 6.4.2  | 2 Настройка системы                               | 15   |
| 6.4.3  | 3 Настройка датчиков                              | 16   |
| 6.4.4  | Удаление выделенного элемента конфигурации        | 17   |
| 6.4.5  | Б Просмотр параметров элемента конфигурации       | 17   |
| 6.4.6  | Б Настройка ведения статистики                    | 17   |
| 6.4.   | И Просмотр информации о ключе защиты              | 1/   |
| 6.4.8  | 3 Сохранение конфигурации                         | 18   |
| 6.4.8  | Закрытие окна конфигурации                        | 18   |
| 6.5    | Описание работы ОРС-сервера.                      | 18   |
| 6.5.2  | Основной алгоритм работы ОРС-сервера              | 18   |
| 6.5.2  | 2 Формирование статистики работы                  | 19   |
| 6.5.3  | В Параметры прибора, предоставляемые ОРС-сервером | 20   |

# 1. ОБЩИЕ СВЕДЕНИЯ

Целью данной инструкции является обучение пользователя работе с OPC-сервером прибора УГР-1М версии 1.0 (далее OPC-сервер).

OPC-сервер представляет собой исполняемый модуль (**opcugr1m.exe**), реализованный по технологии COM.

ОРС-сервер поддерживает спецификацию ОРС DA версии 2.05а.

Для подключения OPC-клиентом необходимо выбрать следующий идентификатор OPCсервера: KRUG.OPC.DA.UGR1M.

# 2 СИСТЕМНЫЕ ТРЕБОВАНИЯ

Для работы с OPC-сервером компьютер должен соответствовать перечисленным ниже требованиям.

- Частота процессора 1 ГГц.
- Объем оперативной памяти 512 Мбайт.
- Объем свободного пространства на жестком диске 30 Мбайт.
- Операционная система Windows: x86: XP, 2008 Server, 7, 8

x64: XP, 2008 Server, 7, 8

# 3 ИНСТАЛЛЯЦИЯ ОРС-СЕРВЕРА

Установка ОРС-севера должна осуществляться под учетной записью пользователя, имеющего права администратора.

Для установки OPC-сервера запустите *setup.msi*. Перед Вами появится окно, изображенное на рисунке 3.1.

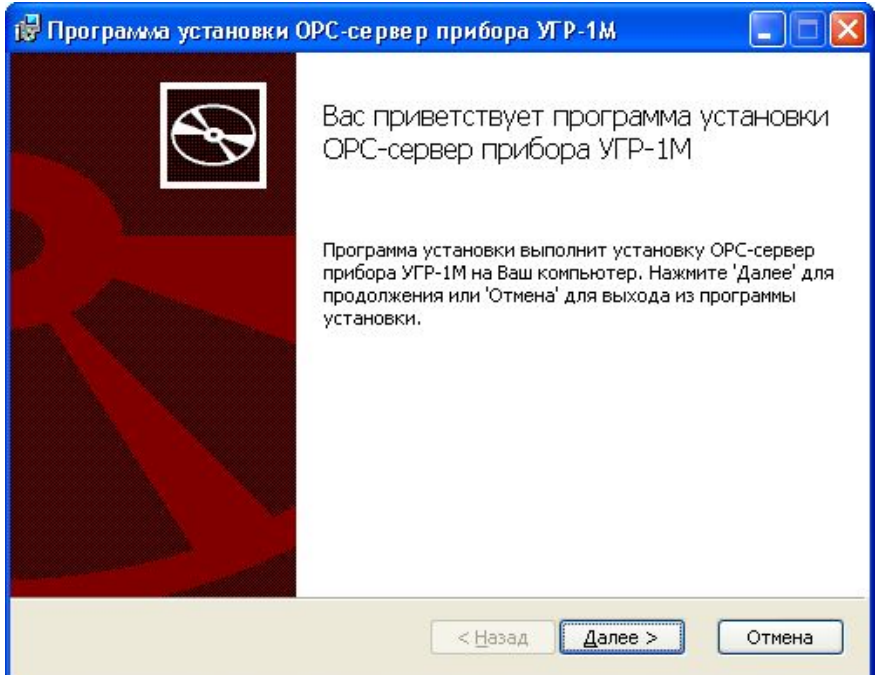

Рисунок 3.1 - Окно инсталлятора

Нажмите кнопку "*Далее*>". Перед Вами появится окно принятия лицензионного соглашения, изображенное на рисунке 3.2.

| 🐻 Программа установки ОРС-сервер прибора УГР-1М                                                                                                    |       |
|----------------------------------------------------------------------------------------------------|-------|
| Лицензионное соглашение<br>Пожалуйста, внимательно прочитайте лицензионное соглашение:                                                                                                    | Ð     |
| лицензионное соглашение                                                                                                    |       |
| ВАЖНО! ПРОЧИТАЙТЕ ВНИМАТЕЛЬНО!<br>Настоящий документ является соглашением между<br>Вами (физическим или юридическим лицом), далее<br>"ПОЛЬЗОВАТЕЛЬ" и Обществом с Ограниченной<br>Ответственностью "КРУГ-Софт", далее "ФИРМА".<br>ВНИМАНИЕ! | 8     |
| Я принимаю условия данного лицензионного соглашения]                                                                                                    | тмена |

Рисунок 3.2 - Окно принятия лицензионного соглашения

Для того чтобы продолжить установку, необходимо принять лицензионное соглашение, для чего необходимо установить переключатель в положение "Я принимаю условия лицензионного соглашения". Для выхода из программы установки нажмите "*Отмена*".

Для продолжения установки нажмите на кнопку "*Далее*>". На экране появится окно, изображенное на рисунке 3.3.

| 🕞 Программа установки ОРС-сервер прибора УГР-1М                                     |                |
|-------------------------------------------------------------------------------------|----------------|
| Папка установки<br>Нажмите 'Далее' чтобы установить в папку по умолчанию либо нажми | $\mathfrak{P}$ |
| Установить ОРС-сервер прибора УГР-1М в:                                             |                |
| С:\Program Files\OPC-сервер прибора УГР-1М\<br>                                     |                |
| < <u>Н</u> азад Далее >                                                             | Отмена         |

Рисунок 3.3 – Окно выбора пути установки

После выбора пути инсталляции нажмите кнопку "*Далее*>". Перед Вами появится окно подтверждения параметров установки ,изображенное на рисунке 3.4.

| 🐻 Программа установки ОРС-сервер прибора УГР-1М 📃 🗖 🔀                                                                                                    |
|----------------------------------------------------------------------------------------------------|
| Все готово к установке ОРС-сервер прибора УГР-1М                                                                                                    |
| Нажмите 'Начать' чтобы начать установку. Если Вы хотите просмотреть или<br>изменить параметры установки, нажмите 'Назад'. Для выхода из программы<br>установки нажмите 'Отмена'. |
| < <u>Н</u> азад <u>Н</u> ачать Отмена                                                                                                    |
| < <u>Назад Начать</u> Отмена<br>Рисунок 3.4 – Окно подтверждения параметров установки                                                                                            |

Если какие-то параметры установки Вас не устраивают, нажмите "*Назад*", чтобы вернуться к одному из предыдущих шагов, и внесите желаемые изменения. Если Вы согласны со всеми введенными данными, нажмите кнопку "**Далее**>". После чего начнется копирование файлов OPC-сервера. Процесс копирования отображается на окне, представленном на рисунке 3.5. По завершению процесса копирования на экране появится окно, представленное на рисунке 3.6.

| Программа установки ОРС-сервер прибора УГР-1М                                                   | × |
|-------------------------------------------------------------------------------------------------|---|
| Установка ОРС-сервер прибора УГР-1М                                                             |   |
| Пожалуйста, подождите пока программа установки выполнит установку ОРС-сервер<br>прибора УГР-1М. |   |
| Сейчас:                                                                                         |   |
|                                                                                                 |   |
|                                                                                                 |   |
|                                                                                                 |   |
|                                                                                                 |   |
|                                                                                                 |   |
|                                                                                                 |   |
| < <u>Н</u> азад Далее > Отмена                                                                  | J |

Рисунок 3.5 - Копирование файлов

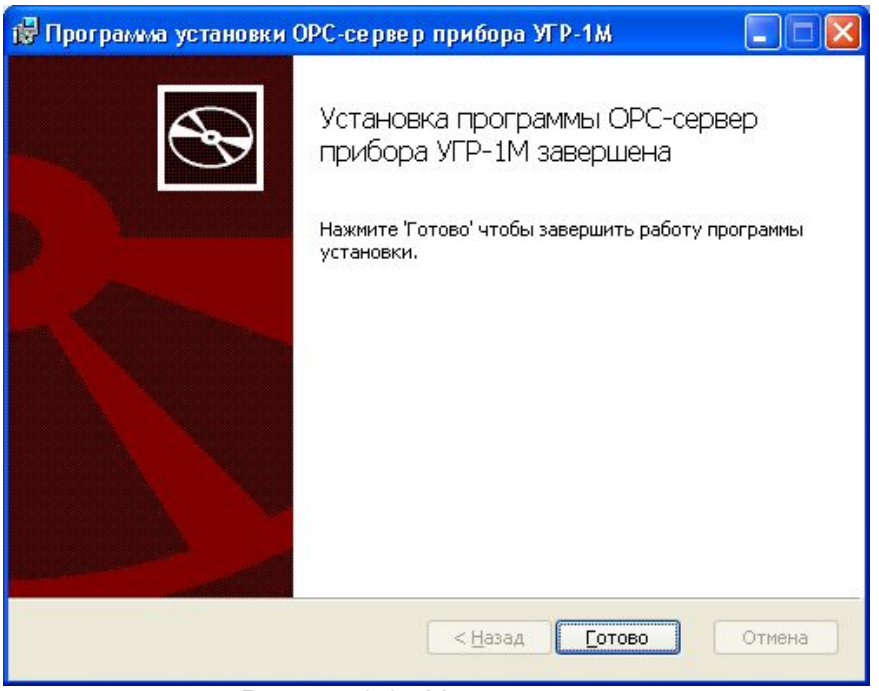

Рисунок 3.6 - Установка завершена

# 4 ОПИСАНИЕ ПРОЦЕДУРЫ ПРИОБРЕТЕНИЯ ЛИЦЕНЗИИ

Лицензия на использование OPC-сервера может быть представлена в виде программного или аппаратного ключа.

# 4.1 Программный ключ

Программный ключ - файл, содержащий персональный регистрационный ключ, предназначенный для защиты ОРС-сервера от нелегального использования и несанкционированного распространения.

При запуске незарегистрированной версии Пользователю предлагается зарегистрировать права на использование ОРС-сервера с помощью диалогового окна, показанного на рисунке 4.1. Кроме того, ОРС-сервер предусматривает возможность вызова диалогового окна регистрации прав Пользователя выбором пункта меню "Помощь/Регистрация" при запуске в режиме конфигурации.

| 1мя пользователя :                        |                                                          |
|-------------------------------------------|----------------------------------------------------------|
|                                           | UUU "КР91-Софт"<br>Мароод Б                              |
|                                           | 440028, Россия,<br>г. Пенза ил Титова 1                  |
| Название организации:                     | Телефон : (8412) 55-64-95<br>(8412) 55-64-97             |
| Bau kog :                                 | Факс : (8412) 55-64-96                                   |
| 34E1DB7C-C926                             | e-mail∶ support@krug2000.ru<br>Наш сайт∶ www.krug2000.ru |
| Заш ключ :                                |                                                          |
| Ттобы получить ключ, свяжитесь с нами и с | ообщите имя пользователя, название организации и         |
| аш код.                                   |                                                          |

Рисунок 4.1 - Диалоговое окно регистрации прав Пользователя

Для регистрации программного продукта необходимо связаться с ООО "КРУГ-Софт" по телефону, факсу или электронной почте (вся необходимая информация отображена в диалоговом окне) и передать данные о регистрации, а именно:

- "Имя Пользователя";
- "Название организации";
- "Ваш код". Значение поля выводится в диалоговом окне автоматически и формируется исходя из аппаратной конфигурации платформы запуска.

После процедуры регистрации в ООО "КРУГ-Софт" Вам будет передан программный ключ для разрешения использования ОРС-сервера. Его необходимо ввести в поле "Ваш ключ" диалогового окна, затем заполнить остальные поля формы и нажать на кнопку "Регистрация".

#### 4.2 Аппаратный ключ

Аппаратный ключ является одним из способов получения лицензии и представляет собой аппаратное средство (USB, LPT), предназначенное для защиты OPC-сервера от нелегального использования и несанкционированного распространения. Главным преимуществом аппаратного ключа, по сравнению с программным ключом, является его независимость от платформы запуска.

При использовании аппаратного ключа, необходимо предварительно установить специальный драйвер Sentinel System Driver, поставляемый вместе с аппаратным ключом.

Для приобретения аппаратного ключа необходимо связаться с ООО "КРУГ-Софт" по телефону, факсу или электронной почте.

#### ВНИМАНИЕ!!!

Аппаратный ключ имеет приоритет над программным ключом (при одновременном использовании аппаратного и программного ключей, учитываются только параметры аппаратного ключа).

#### 4.3 Каскадирование аппаратных ключей

Функция «Каскадирования ключей» предназначена для обеспечения ОРС-сервера возможностью использовать несколько своих аппаратных ключей, как единый ключ.

В этом случае происходит, слияние значений ячеек нескольких аппаратных ключей: если в ячейке одного ключа компонент разрешён, то он имеет приоритет над этим же, но запрещённым компонентом в другом ключе. При сравнении численных параметров, выбирается наибольшее значение параметра.

Пример:

| Аппаратный ключ №1 | Аппаратный ключ №2 | Результат          |
|--------------------|--------------------|--------------------|
| Компонент разрешён | Компонент запрещён | Компонент разрешён |
| 3 прибора          | 5 приборов         | 5 приборов         |

#### 4.4 Режим ознакомительного использования

ОРС–сервер предусматривает режим ознакомительного использования. При запуске не зарегистрированной версии ОРС-сервера отображается окно регистрации прав пользователя (рисунок 4.1). Необходимо нажать на кнопку «Демо» данного диалогового окна. В этом случае выводится окно, приведенное на рисунке 4.2.

При запуске в демонстрационном режиме Вы можете использовать все функции ОРСсервера, но с ограничением по времени использования.

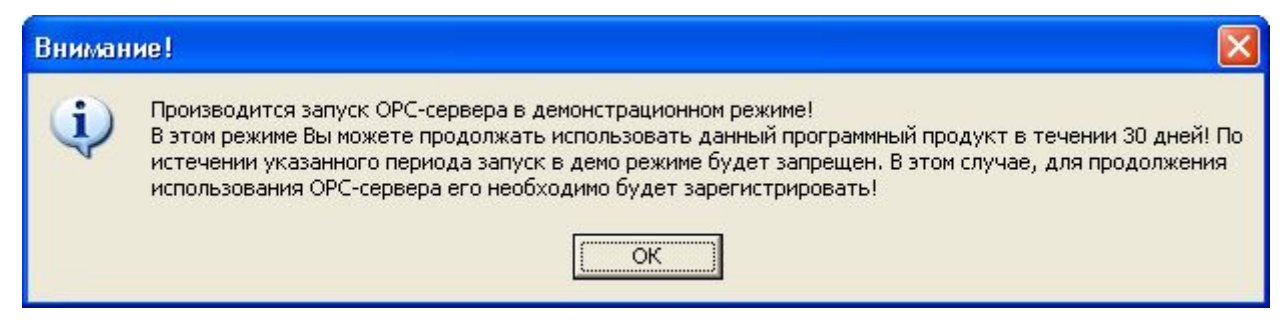

Рисунок 4.2 - Диалоговое окно входа в демонстрационном режиме

# 5 ДЕИНСТАЛЛЯЦИЯ ОРС-СЕРВЕРА

Для деинсталляции OPC-сервера откройте «*Настройка* \ *Панель управления*» в меню «*Пуск*». Выберите «*Установка и удаление программ*» или «Программы и компоненты» (в зависимости от версии OC Windows). Найдите и выберите строку «OPC-сервер прибора УГР-1М», нажмите «*Удалить*».

# 6 ОСНОВНЫЕ ФУНКЦИИ И ПРИНЦИПЫ РАБОТЫ

# 6.1 Функции ОРС-сервера

ОРС-сервер обеспечивает выполнение следующих основных функций:

- Организация информационного обмена с приборами УГР-1М. Полный список параметров прибора, которые предоставляет ОРС-сервер, приведен в <u>пункте 6.5.3</u>.
- Взаимодействие с ОРС-клиентами согласно спецификации ОРС Data Access версии 2.05а.

ОРС-сервер обеспечивает выполнение следующих дополнительных функций:

- Конфигурирование ОРС-сервера.
- Ведение статистики работы ОРС-сервера

# 6.2 Работа ОРС-сервера

Предусмотрено два режима работы ОРС-сервера:

- Режим работы с активным окном настройки (режим конфигурации);
- Режим работы со скрытым окном настройки (основной режим).

**Режим запуска с активным окном настройки (режим конфигурации)** – осуществляется запуском ОРС-сервера с параметром командной строки /Cfg. Запуск в этом режиме производится для задания параметров работы ОРС-сервера.

Запуск ОРС-сервера в данном режиме осуществляется выбором соответствующего ОРС-серверу пункта меню «*Пуск*».

Информация о заданных настройках сохраняется в файле с именем opcugr1m.cfg. Данный файл хранится в специальной папке конфигурации. Чтобы получить доступ к данной папке, необходимо выбрать пункт меню **«Файл-)Папка конфигурации»**.

**Режим запуска со скрытым окном настройки (основной режим)** – осуществляется автоматически при первом обращении ОРС-клиента к ОРС-серверу средствами подсистемы СОМ.

# 6.3 Пользовательский интерфейс

При запуске ОРС-сервера в режиме конфигурации на экране отображается окно, приведенное на рисунке 6.1.

| ОРС-селвер привора и Р-тм<br>айл Элемент Статистика Помощь                                                                                                    |                                                                      |                        |
|----------------------------------------------------------------------------------------------------|----------------------------------------------------------------------|------------------------|
| 🕒 🖡 🛋 🛤 🗶 😰 🖪                                                                                                    |                                                                      |                        |
| 🛙 🧰 Конфигурация                                                                                                    | Параметр                                                             | Значение               |
| Channel-6<br>System-1<br>Sensor-02<br>Sensor-02<br>Sensor-03<br>Sensor-04<br>Sensor-04<br>Sensor-05<br>Sensor-05<br>Sensor-06<br>Sensor-07<br>Sensor-07<br>Sensor-07<br>Sensor-07<br>Sensor-09<br>Sensor-09<br>Sensor-10<br>Sensor-11 | Номер СОМ-порта<br>Скорость<br>Количество попыток<br>Ожидание ответа | 6<br>1200<br>3<br>2000 |
|                                                                                                    | ,<br>Демо-режим                                                      |                        |

Рисунок 6.1 - Окно конфигурации ОРС-сервера

В окне содержатся следующие элементы:

- 1. Строка основного меню.
- 2. Панель инструментов, содержащая набор элементов управления, которые дублируют пункты основного меню.
- 3. Область отображения конфигурации дерева устройств.
- 4. Область отображения параметров дерева устройств. В области отображаются значения параметров для выбранного элемента дерева устройств.
- 5. Системное меню. Предназначено для сворачивания, распахивания или закрытия окна приложения.
- 6. Элемент дерева устройств. В данном случае канал связи.
- 7. Строка состояний для отображения подсказок и информации о ключе защиты.

#### 6.3.1 Описание элементов панели инструментов

В верхней части основного окна под основным меню располагается панель инструментов в виде набора элементов управления. Вызов функций осуществляется щелчком левой клавиши мыши на соответствующей кнопке.

При наведении курсора мыши на элемент управления панели инструментов отображается всплывающая подсказка.

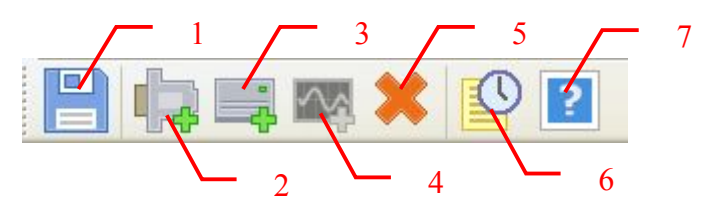

Рисунок 6.2 - Панель инструментов

Панель инструментов содержит следующие элементы:

- 1. Сохранить файл конфигурации;
- 2. Добавить канал связи;
- 3. Добавить систему измерений;
- 4. Добавить измерительный датчик;
- 5. Удалить выбранный элемент конфигурации;
- 6. Просмотр накопленной статистики;
- 7. Вызов справки.

## 6.4 Описание процесса конфигурации ОРС-сервера

Прежде чем подключится к ОРС-серверу с помощью ОРС-клиента, его необходимо настроить. Для этого его необходимо запустить в режиме конфигурации (см. п. 6.2 данного документа). На этапе конфигурации необходимо задать используемые каналы связи, к которым подключены приборы, системы измерений, необходимые датчики, а так же параметры обмена и ведения статистики.

6.4.1 Настройка канала связи

Для создания канала связи необходимо выбрать пункт меню «Элемент / Добавить канал...» или нажать кнопку «Добавить канал связи» панели инструментов.

Для изменения параметров существующего в конфигурации канала связи необходимо в дереве конфигурации произвести двойной клик по соответствующему элементу дерева, либо, если необходимый элемент уже выделен в дереве конфигурации, выбрать пункт меню «Элемент / Изменить...»

В результате откроется диалоговое окно, приведенное на рисунке 6.3.

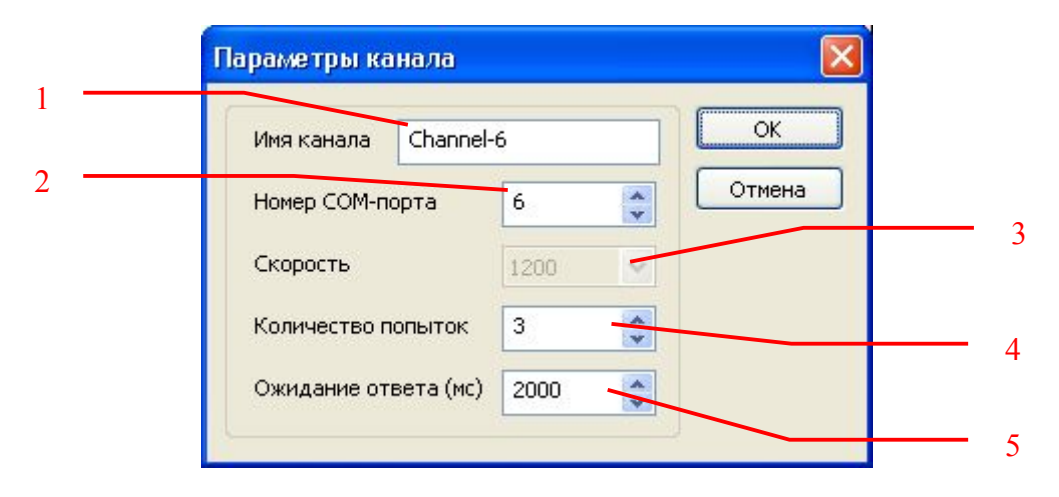

Рисунок 6.3 - Диалоговое окно редактирования настроек канала связи

Диалоговое окно содержит следующие элементы настройки:

- 1. **Имя канала**. Имя канала задается пользователем и не должно содержать символов точки «.». Значение по умолчанию **Channel1**.
- 2. Номер СОМ-порта. Номер последовательного порта в операционной системе. Допустимый диапазон значений: от 1 до 1000.
- 3. Скорость. Скорость обмена в бит/с. Не доступна для изменения и равна 1200.
- 4. **Количество попыток**. Параметр представляет собой число запросов, при отсутствии ответов на которые принимается решение об отсутствии связи с устройством. Если у Вас частые сбои связи, попробуйте увеличить значение данного параметра.
- 5. **Ожидание ответа**. Данное поле определяет время в миллисекундах ожидания пакетов данных от удаленного устройства. Параметр зависит от времени реакции устройства на запрос. Если у Вас частые сбои связи, попробуйте увеличить значение данного параметра.

#### Внимание!

Значение полей "Количество попыток" и "Ожидание ответа" влияет на время реакции ОРС-сервера на обрыв связи с устройством. Время реакции равно "Количество попыток", умноженное на значение параметра "Ожидание ответа".

При нажатии на кнопку "*OK*" произойдет изменение параметров канала связи в конфигурации. При нажатии "*Ommeнa*" изменение параметров канала не производится.

#### 6.4.2 Настройка системы

Для создания системы необходимо выбрать пункт меню «Элемент / Добавить систему...» или нажать кнопку «Добавить систему измерений» панели инструментов.

Для изменения параметров существующей в конфигурации системы необходимо в дереве конфигурации произвести двойной клик по соответствующему элементу дерева, либо, если необходимый элемент уже выделен в дереве конфигурации, выбрать пункт меню «Элемент / Изменить...»

В результате откроется диалоговое окно, приведенное на рисунке 6.4.

| Параметры систе    | мы    |           |
|--------------------|-------|-----------|
| Имя системы Sys    | item1 | ОК        |
| Адрес системы 1    | ÷     | Отмена    |
| Скрыть список      |       |           |
| Имя датчиков: Sen: | sor   | ть список |
| Имя                | Номер | ^         |
| Sensor01           | 01    |           |
| Sensor02           | 02    |           |
| Sensor06           | 06    |           |
| Sensor10           | 10    |           |
| Sensor13           | 13    |           |
| Sensor16           | 16    |           |
| Sensor26           | 26    | _         |
| Sensor31           | 31    |           |
| Sensor34           | 34    |           |
| Sensor35           | 35    | ~         |

Рисунок 6.4 – Диалоговое окно редактирования настроек системы

Диалоговое окно содержит следующие элементы настройки:

- 1. **Имя системы**. Имя системы задается пользователем и не должно содержать символов точки «.». Значение по умолчанию **System1**.
- 2. Адрес системы. Адрес системы измерения УГР-1М на канале. Диапазон значений: от 0 до 255. Значение по умолчанию – 1.
- 3. Поиск датчиков / Скрыть список. Нажатие кнопки в состоянии «Поиск датчиков» раскрывает дополнительные настройки диалога, запускает функцию поиска подключенных датчиков к системе с указанным адресом и изменяет состояние кнопки на «Скрыть список». Нажатие кнопки в этом состоянии скрывает дополнительные настройки поиска датчиков. Функция доступна только при добавлении новой системы.
- 4. **Имя датчиков**. Префикс имени датчиков, которые будут добавлены в случае успешного поиска. Полное имя формируется добавлением в конец префикса номера найденного датчика. Имя не должно содержать символов точки «.».
- 5. **Обновить список**. Обновление списка поддерживаемых датчиков с учетом измененного имени датчиков.
- 6. Список датчиков. В этом списке отображаются номера найденных в системе датчиков и их имена, с которыми они будут добавлены в конфигурацию. Следует отметить галочками те датчики, которые нужно добавлять в конфигурацию. Неотмеченные датчики в конфигурацию добавлены не будут.

При нажатии на кнопку «*OK»* произойдет изменение параметров системы в конфигурации. При нажатии «*Ommena»* изменение параметров КП не производится.

## 6.4.3 Настройка датчиков

Если на этапе добавления системы автоматический поиск датчиков не производился или был безуспешен из-за проблем со связью, то можно добавить необходимые датчики вручную. Для создания отдельного датчика необходимо выбрать пункт меню «Элемент / Добавить датчик...» или нажать кнопку «Добавить измерительный датчик» панели инструментов.

Для изменения параметров существующего в конфигурации датчика необходимо в дереве конфигурации произвести двойной клик по соответствующему элементу дерева, либо, если необходимый элемент уже выделен в дереве конфигурации, выбрать пункт меню «Элемент / Изменить...»

В результате откроется диалоговое окно, приведенное на рисунке 6.5.

| Параметры дат | гчика   |        |
|---------------|---------|--------|
| Имя датчика   | Sensor1 |        |
| Номер датчика | 1       | ОК     |
|               |         | Отмена |

Рисунок 6.5 – Диалоговое окно редактирования настроек переменной

Диалоговое окно содержит следующие элементы настройки:

1. **Имя датчика**. Имя датчика задается пользователем и не должно содержать символов точки «.».

2. **Номер датчика**. Номер датчика, установленного в система. Диапазон значений: от 0 до 99.

При нажатии на кнопку "*OK*" произойдет изменение параметров переменной в конфигурации. При нажатии "*Ommeнa*" изменение параметров переменной не производится.

6.4.4 Удаление выделенного элемента конфигурации

Для удаления канала, системы или датчика из конфигурации необходимо выделить одним кликом соответствующий элемент в дереве, подлежащий удалению, после чего нажать кнопку "*Удалить выбранный элемент конфигурации*" панели инструментов. Так же удалить необходимый элемент можно выбором пункта меню «Элемент / *Удалить*».

6.4.5 Просмотр параметров элемента конфигурации

Для просмотра параметров каналов, системы или датчиков необходимо выбрать требуемый элемент в дереве, при этом в области отображения параметров дерева устройств автоматически появится соответствующая информация.

6.4.6 Настройка ведения статистики

Для задания параметров ведения статистики работы OPC-сервера необходимо выбрать пункт меню "*Статистика / Настройка…*". На экране появится диалоговое окно, приведенное на рисунке 6.6.

Для просмотра накопленной статистики необходимо выбрать пункт меню "Статистика / Показать" или нажать кнопку "Просмотр накопленной статистики" панели инструментов.

Для принудительной очистки статистики необходимо выбрать пункт меню "Статистика / Очистить".

| тройка статистики               | _/   |        |
|---------------------------------|------|--------|
| Разрешить накопление статистики |      | ОК     |
| Размер файла журнала (кБ)       | 5000 | Отмена |

Рисунок 6.6 - Окно задания параметров ведения статистики

Диалоговое окно содержит следующие элементы настройки:

- 1. Разрешить накопление статистики. Включает/отключает ведение статистики.
- 2. Размер файла журнала. Параметр ограничивает максимальный размер файла статистики (до 60000 Кб). При достижении файлом этого размера происходит его очистка.
- 6.4.7 Просмотр информации о ключе защиты

Чтобы посмотреть информацию об установленном ключе защиты, необходимо выбрать пункт меню "*Помощь/Информация о ключе*". На экране появится окно, изображенное на рисунке 6.7 и содержащее основную информацию о ключе.

| пформация о ключе защиты          |              | l |
|-----------------------------------|--------------|---|
| Тип используемого ключа защиты:   | демо-режим   |   |
| Разрешенное количество систем:    | неограничено |   |
| Количество систем в конфигурации: | 1            |   |

Рисунок 6.7 – Окно информации о ключе защиты

## 6.4.8 Сохранение конфигурации

Сохранение конфигурации ОРС-сервера производится выбором пункта меню "*Файл* / *Сохранить*" или нажатием кнопки "*Сохранить файл конфигурации*" панели инструментов.

## 6.4.9 Закрытие окна конфигурации

Закрытие окна конфигурации производится нажатием на кнопку «×» в заголовке окна или выбором пункта меню "*Файл / Выход*".

# 6.5 Описание работы ОРС-сервера.

# 6.5.1 Основной алгоритм работы ОРС-сервера

При первом обращении OPC-клиента к OPC-серверу средствами подсистемы COM производится автоматический запуск OPC-сервера. Подключение каждого последующего OPC-клиента производится к уже запущенному процессу. Таким образом, OPC-сервер может обслуживать запросы нескольких клиентов. В случае отключения всех OPC-клиентов сервер автоматически выгружается через 5 секунд.

ОРС-сервер может работать согласно спецификациям ОРС DA версии 2.05а.

При работе с DA-клиентами устройство начинает опрашиваться ОРС-сервером только после того, как ОРС-клиент запросит хотя бы один тег с этого устройства. При этом на сервере заводится отдельный поток опроса устройств, подключенных к данному порту.

При отсутствии ответа от устройства на заданное количество попыток опроса, принимается решение об отсутствии связи с прибором. Если при последующих опросах устройство ответит на запросы ОРС-сервера, принимается решение о восстановлении связи с устройством.

Значение полей "Количество попыток" и "Ожидание ответа" влияет на время реакции ОРС-сервера на обрыв связи с устройством. Оно равно "Количество попыток", умноженное на значение параметра "Ожидание ответа".

Период опроса устройств устанавливается ОРС-клиентом.

Полный список параметров прибора, которые предоставляет ОРС-сервер, приведен в пункте 6.5.3.

ОРС-сервер дополнительно предоставляет для каждого тега несколько стандартных атрибутов, список которых представлен ниже. Назначение и подробное описание данных атрибутов приведено в спецификациях ОРС Data Access версии 2.05а.

Список атрибутов DA-тегов:

- 1. Item Canonical (Тип величины);
- 2. Item Value (Значение величины);
- 3. Quality (Достоверность величины);
- 4. Timestamp (Временная метка);
- 5. Item Access rights (Права доступа);
- 6. Item Description (Описание тега).

6.5.2 Формирование статистики работы

В процессе своей работы ОРС–сервер осуществляет накопление статистики. Статистика содержит диагностическую информацию и информацию об ошибочных ситуациях, возникших в процессе работы ОРС-сервера. Для каждого сообщения указано время и дата его регистрации.

Настройка ведения статистики описана в п. 6.4.5 данного документа.

Для просмотра накопленной статистики необходимо выбрать пункт меню "Статистика / Показать" или нажать кнопку "Показать статистику" панели инструментов.

Для принудительной очистки статистики необходимо выбрать пункт меню "Статистика / Очистить".

Список сообщений о работе ОРС-сервера:

- Запуск в основном режиме Сообщение формируется в случае запуска ОРС-сервера ОРС-клиентом средствами подсистемы СОМ.
- Запуск в режиме конфигурирования Сообщение формируется в случае запуска ОРС-сервера в режиме конфигурации.
- ОРС-сервер остановлен
  Сообщение формируется в случае завершения работы ОРС-сервера
- СОМ<Номер СОМ-порта> Недопустимая команда или параметр Сообщение формируется в случае получения прибором некорректной команды или команды, которую он не поддерживает.
- 5. СОМ<Номер СОМ-порта> Ошибка открытия СОМ-порта

Сообщение формируется в случае невозможности открытия СОМ-порта. Данная ситуация может наблюдаться если заданный порт отсутствует в системе или занят другим процессом.

6. СОМ<Номер СОМ-порта> Нет ответа от устройства

Формируется, если устройство не ответило на запросы ОРС-сервера по истечении времени ожидания ответа и совершении заданного числа посылок.

- В случае возникновения данной ошибочной ситуации необходимо:
  - Проверить правильность монтажа линий интерфейса RS-485 или RS-232.
  - Увеличить время ожидания ответа.
  - Увеличить число попыток.
- 7. СОМ<Номер СОМ-порта> Принят ошибочный пакет

Сообщение формируется, если от устройства был получен неполный или некорректный ответ и в случае, когда адреса системы в запросе и ответе не совпадают.

8. СОМ<Номер СОМ-порта> Восстановление связи

Сообщение формируется в случае восстановления связи с устройством.

# 6.5.3 Параметры прибора, предоставляемые ОРС-сервером

Теги прибора представлены в следующем виде: *<Канал>.<Система>.<Датчик>*,

где*:* 

- имя канала, к которому подключен прибор;<Система>- имя системы (прибора УГР-1М);<Датчик>- имя датчика.

ОСНОВНЫЕ ФУНКЦИИ И ПРИНЦИПЫ РАБОТЫ